# 实验室管理系统操作说明书 -一般用户

#### 1、打开网页

在校园网的环境下,浏览器打开<u>http://172.21.33.13:8001/qt/#/login</u>

2、完善个人信息

登录系统,账号为工号/学号,默认密码为123456,登录后根据提示上传个人证件 照片(用于门禁人脸识别),也可点击网页右上角个人姓名处修改密码和完善个人信 息。

| () 实验室管理 | 系统 工作台 实验           | 達预约 安全考试 安全村     | 金查 智能硬件 👂 | 2%金综合信息管理 网站/    | fa <b>(</b> ) |
|----------|---------------------|------------------|-----------|------------------|---------------|
| û 首页     | 张俊 欢迎登录实验           | 客安全管理系统          | A         |                  | <b>^</b>      |
| @ 个人中心   | 2022-11-25 10:14 星期 | 压 ·              |           |                  | 添加公告          |
| 12 我的审核  | 0                   | 60               |           | 1                | 0             |
| ⊕ 提醒消息   | 待上传头像               |                  |           | ●<br>侍参加考试       | を責任的          |
|          | 系统数据                | 9                |           |                  |               |
|          | 25                  |                  |           | 考试合格率走势          |               |
|          | 30                  | 上传图片             |           |                  |               |
|          | 25                  |                  | 取消保存      |                  |               |
|          | 20                  |                  |           |                  |               |
|          | 10                  |                  |           |                  |               |
|          | 5                   |                  |           | 0.000            |               |
|          | 0                   | 2022海洋<br>学院2022 |           | 2022海洋<br>学院2022 |               |

## 3、参加安全考试

点击顶栏的安全考试,或下图汇总"待参加考试"图标,参加实验室安全准入考试。

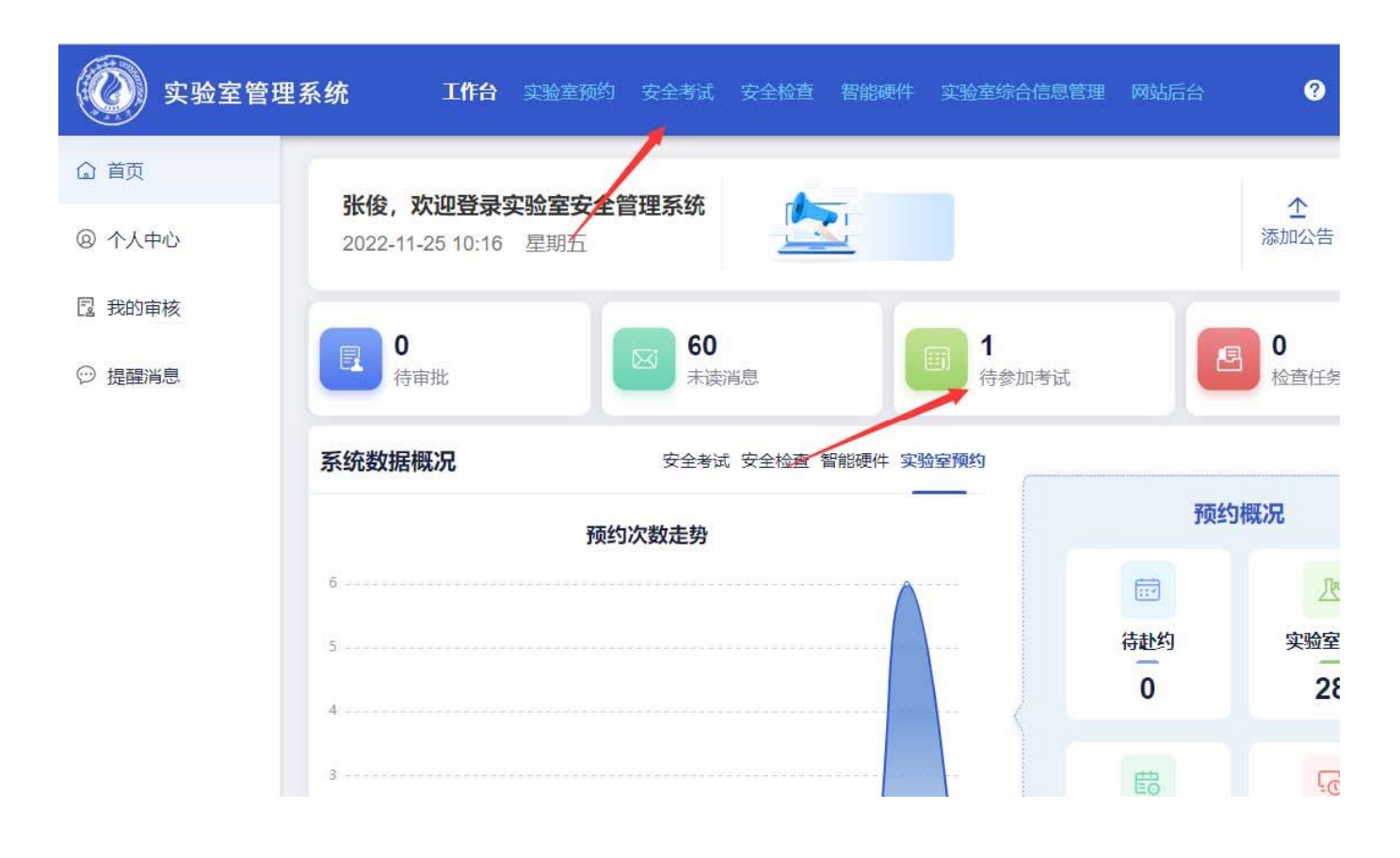

| \$ 练习考试                                                                              | Ý |         |    |     |   |                                                          |            |        |   |          | (4   | 试名 | 称    |  |
|--------------------------------------------------------------------------------------|---|---------|----|-----|---|----------------------------------------------------------|------------|--------|---|----------|------|----|------|--|
| ・在线练习                                                                                |   | 考试名称    | ÷  | 状态  | ÷ | 考试时间                                                     | E) 4       | 考试次数   |   | 合格分数/满分∜ | 考试时长 | ÷  | 试卷题数 |  |
| ・自测考试                                                                                |   | 2022年海洋 | 学版 | 考试中 |   | $\begin{tabular}{ c c c c } \hline \hline \end{tabular}$ | <b>0</b> : | 已考0次/可 | * | 60/100   | 60   |    | 50   |  |
| ・正式考试                                                                                |   |         |    |     | 1 |                                                          |            |        |   |          |      |    |      |  |
|                                                                                      |   |         |    |     |   |                                                          |            |        |   |          |      |    |      |  |
| 考试管理                                                                                 | ~ |         |    |     |   |                                                          |            |        |   |          |      |    |      |  |
| 考试管理<br>• 考试安排                                                                       | ~ |         |    | /   |   |                                                          |            |        |   |          |      |    |      |  |
| 考试管理<br>・ 考试安排<br>・ 自測管理                                                             | × |         |    | /   |   |                                                          |            |        |   |          |      |    |      |  |
| 考试管理<br>・ 考试安排<br>・ 自测管理<br>・ 试卷管理                                                   | × |         |    | /   |   |                                                          |            |        |   |          |      |    |      |  |
| <ul> <li>考试管理</li> <li>・考试安排</li> <li>・自测管理</li> <li>・试卷管理</li> <li>・题库管理</li> </ul> | ~ |         |    | /   |   |                                                          |            |        |   |          |      |    |      |  |

## 4、实验室申请预约

首页-实验室预约页面,选择需要预约的实验室点击【工位预约】,进入新增预约 界面。

| 实验室管理                     | <b>፤系统</b>    | 工作台 💈 | <b>强空预约</b> 安全考试 | 安全 | 全检查 智能硬件 | 实验室综 | 合信息管理 | 网站后台   |  |
|---------------------------|---------------|-------|------------------|----|----------|------|-------|--------|--|
| <ul> <li>实验室预约</li> </ul> | <b>世</b> 我的预约 |       |                  |    |          |      | 实验室   | 名称,门牌号 |  |
|                           | 实验室编号         | \$    | 实验室名称            | \$ | 状态       | \$   | 工位数   | \$     |  |
| 23 实验室信息                  | 9F901         |       | 海洋生物实验室          |    | 正常使用中    | (    |       |        |  |
| 🖬 预约记录                    | 9F902         |       | 高温仪器室            |    | 正常使用中    |      | 50    |        |  |
|                           | 9F903         |       | 海洋生物实验室          |    | 正常使用中    |      | 50    |        |  |

在工位的新增预约时间选择界面上,鼠标点击并拖动选择拖动范围的时间段,松 开鼠标弹出预约界面。

| < > ·       | 今天                    |                  | <b>≅ 2024</b> ·  | -11-27           |                  |                      |               |
|-------------|-----------------------|------------------|------------------|------------------|------------------|----------------------|---------------|
|             |                       | <b>8日</b> 工件     |                  |                  | - <b>D</b> T/4   | 80TH                 | - 0           |
| 00:00-00:30 | 1亏上位                  | 2号上位             | 3亏上位             | 4亏上位             | 5亏上位             | 0 <u>亏上位</u>         | /亏            |
|             | 预约人:王辰燕 预             | 预约人:韦婷玉 预        | 预约人:韦丽菲预         | 预约人:梁祝清 预        | 预约人:何伟家预         | 预约人:李蜜 预约            | 预约人:非         |
|             | 约成功                   | 约成功              | 约成功              | 约成功              | 约成功              | 成功                   | 约成功           |
| 00:30-01:00 | 预约人:王辰燕 预             | 预约人:韦婷玉 预        | 预约人:韦丽菲 預        | 预约人:梁祝清 预        | 预约人:何伟家 预        | 预约人:李蜜 预约            | 预约人:丰         |
|             | 约成功                   | 约成功              | 约成功              | 约成功              | 约成功              | 成功                   | 约成功           |
| 01:00-01:30 | ,<br>预约人:王辰燕 预<br>约成功 | 预约人:韦婷玉 预<br>约成功 | 预约人:韦丽菲 預<br>约成功 | 预约人:梁祝清 预<br>约成功 | 预约人:何伟家 预<br>约成功 | 。<br>预约人:李蜜 预约<br>成功 | 预约人:非<br>约成功  |
| 01:30-02:00 | 预约人:王辰燕 预             | 预约人:韦婷玉 预        | 预约人:韦丽菲 预        | 预约人:梁祝清 预        | 预约人:何伟家 预        | 预约人:李蜜 预约            | 预约人:非         |
|             | 约成功                   | 约成功              | 约成功              | 约成功              | 约成功              | 成功                   | 约成功           |
| 02:00-02:30 | 预约人:王辰燕 预             | 预约人:韦婷玉 预        | 预约人:韦丽菲 预        | 预约人:梁祝清 预        | 预约人:何伟豪 预        | 预约人:李蜜 预约            | 预约人:非         |
|             | 约成功                   | 约成功              | 约成功              | 约成功              | 约成功              | 成功                   | 约成功           |
| 02:30-03:00 | 预约人:王辰燕 预             | 预约人:韦婷玉 预        | 预约人:韦丽菲 预        | 预约人:梁祝清 预        | 预约人:何伟豪 预        | 预约人:李蜜 预约            | 预约人:非         |
|             | 约成功                   | 约成功              | 约成功              | 约成功              | 约成功              | 成功                   | 约成功           |
| 03:00-03:30 | 预约人:王辰燕 预             | 预约人:韦婷玉 预        | 预约人:韦丽菲 预        | 预约人:梁祝清 预        | 预约人:何伟豪 预        | 预约人:李蜜 预约            | 预约人: <b>非</b> |
|             | 约成功                   | 约成功              | 约成功              | 约成功              | 约成功              | 成功                   | 约成功           |
| 03:30-04:00 | 预约人:王辰燕 预             | 预约人:韦婷玉 预        | 预约人:韦丽菲 预        | 预约人:梁祝清 预        | 预约人:何伟家 预        | 预约人:李蜜 预约            | 预约人:非         |
|             | 约成功                   | 约成功              | 约成功              | 约成功              | 约成功              | 成功                   | 约成功           |
| 04:00-04:30 | 预约人:王辰燕 预             | 预约人:韦婷玉 预        | 预约人:韦丽菲 预        | 预约人:梁祝清 预        | 预约人:何伟家 预        | 预约人:李蜜 预约            | 预约人:非         |
|             | 约成功                   | 约成功              | 约成功              | 约成功              | 约成功              | 成功                   | 约成功           |
| 04:30-05:00 | 预约人:王辰燕 预             | 预约人:韦婷玉 预        | 预约人:韦丽菲 预        | 预约人:梁祝清 预        | 预约人:何伟家 预        | 预约人:李蜜 预约            | 预约人:非         |
|             | 约成功                   | 约成功              | 约成功              | 约成功              | 约成功              | 成功                   | 约成功           |
| 05:00-05 38 |                       |                  |                  | 預約7:梁1厚 票<br>约成1 | 漢為人 何伟家 预<br>第二款 | 预约人:李蜜 预约<br>成功      | 预约人:非<br>约成功  |
| 05:30-06:00 | ●#二:H 長蕪 反            | 汤约人:卡海王 萨        | 〕趁ふ人:韦丽菲(页       | 何以人、四 禄 晶        | [969]人也伟豪预       | 预约人:李蜜 预约            | 预约人: <b>킊</b> |
|             | 约成功                   | 约成功              | 约成功              | 约成功              | 约成功              | 成功                   | 约成功           |
| 06:00-06:30 | 预约人:干层燕 预             | 预约人:韦婷玉 预        | 预约人:韦丽菲 预        | 预约人:梁祝清 预        | 预约人:何伟豪 预        | 预约人:李審 预约            | 预约人:丰         |
|             | 约成功                   | 约成功              | 约成功              | 约成功              | 约成功              | 成功                   | 约成功           |

 $\times$ 

选择预约时间(一个学期或假期为限),填写预约信息,填写上传填写签字的《海 洋学院科研实验室使用申请表》扫描件和电子版,点击【提交】即可完成预约。

| 预约人    | ίQ.        | 实验室名称   | 海洋生物实验室  | 选择申请到      | 实验室的使用时间   |
|--------|------------|---------|----------|------------|------------|
| 预约开始时间 | 2022-11-26 | © 08:00 | 预约结束时间   | 2022-11-26 | © 10:30    |
| 实验室方案  | 填写详细的实验    | 方案      |          |            |            |
| 上传附件   |            |         | 下载并填写《海洋 | 学院科研实验室使   | 明申请表》,点击上传 |

### 5、查看预约记录

在首页-实验室预约页面,点击【我的预约】可查看当前账号的所有实验室预约记录。

| 文治室     印                 | <b></b> 會理系统                                                 | 工作台   | 实验室预约  | 安全考试  | 安全检查 智能  | 硬件 实验室  | 综合信息管 |
|---------------------------|--------------------------------------------------------------|-------|--------|-------|----------|---------|-------|
| <ul> <li>实验室预约</li> </ul> | <b>世</b> 我的预约                                                |       |        |       |          |         |       |
| 心 实验室信息                   | 实验室≑                                                         | 实验室编号 | 实验室名称  | 所属部门; | \$ 状态 \$ | : 门牌号 ♣ | 工位数   |
| 园 预约记录                    | PARTALLA COLOR<br>約律化物文的说<br>Party Color<br>Discussion Color | 9F901 | 海洋生物实验 | 海洋学院  | 正常使用中    | 901     | 50    |
|                           |                                                              |       |        |       |          |         |       |

在我的预约界面,可选择状态为'审核中''预约成功'的预约记录,点击【取消预约】 即可取消该预约,点击【审核流程】可查看审核意见。

| :三 我的预约 |       |       | ☷ 我的预约   |       |     |
|---------|-------|-------|----------|-------|-----|
| 实验室编号   |       | 实验    | 实验室编号    |       | 实验  |
| 操作      | 实验室编号 | 实验室;  | 10.4     |       |     |
|         | 1011  | 化学实验室 |          | 实验 ♥  | 实验∜ |
| 取消预约    |       |       |          | 9F901 | 海冲  |
|         |       |       | ፟ዾቘ፟፞፞ዾ≔ | 9F926 | 海洋  |
|         |       |       |          | 9F920 | 招纯  |